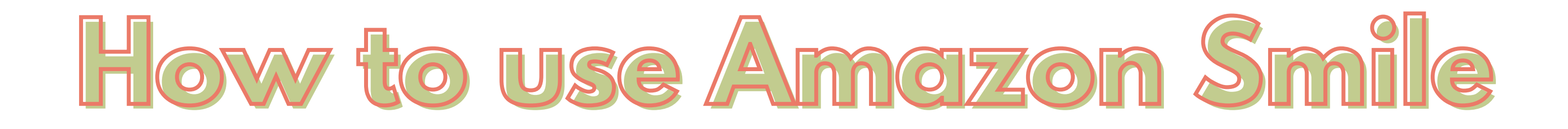

DO YOU SHOP WITH AMAZON? YOU CAN HELP SUPPORT OUSET AS YOU SHOP BY FOLLOWING THESE FOUR EASY STEPS.

Using your web browser, visit www.smile.amazon.co.uk

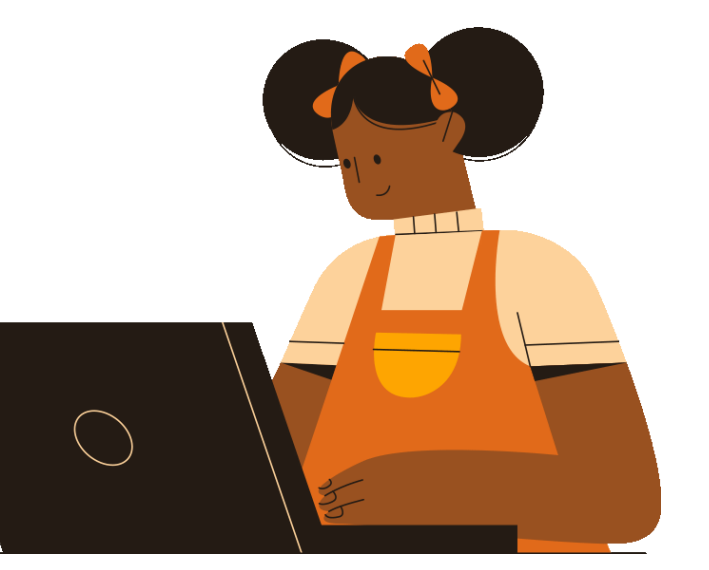

smile.amazon.co.uk

## Experience feel-good shopping

Shop at **smile.amazon.co.uk** and we'll donate to your favourite charitable organisation, at **no cost to you**.

![](_page_0_Picture_7.jpeg)

ame products, same prices, same service. mazon donates 0.5% of the price of eligible purchase Click 'Get started'

## Search for and select 'The Open University Students' Educational Trust'

![](_page_0_Picture_11.jpeg)

Click to accept the terms and 'Start Shopping'!

Find out more at https://smile.amazon.co.uk/charity/smile/about/ref=footer\_smi\_se\_ft\_abt\_saas